# Izvoz podataka o projektu iz softvera za namještaj Corpus u JAF Srbija Webcut online alat (SRB)

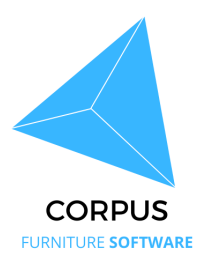

Ovaj vodič pruža upute korak po korak o tome kako izvesti informacije o projektu iz softvera za namještaj Corpus u JAF Srbija Webcut online alat. Sadrži detaljne informacije o tome kako pristupiti značajci izvoza, odabrati željenu opciju izvoza i spremiti izvezenu datoteku. Slijedeći ovaj vodič, korisnici mogu jednostavno prenijeti svoje podatke o projektu u alat Webcut za daljnju obradu.

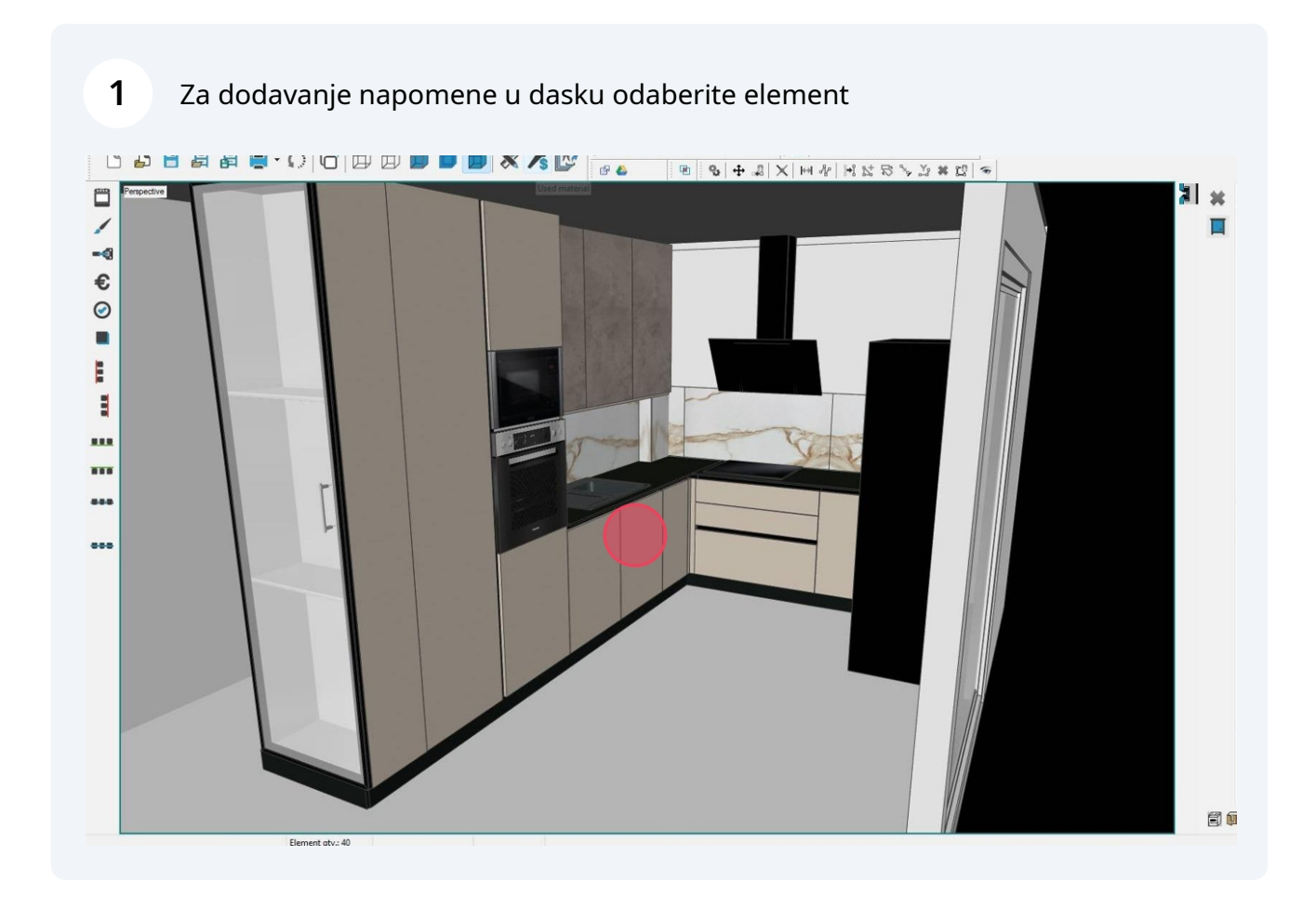

# 2 Kliknite ovdje

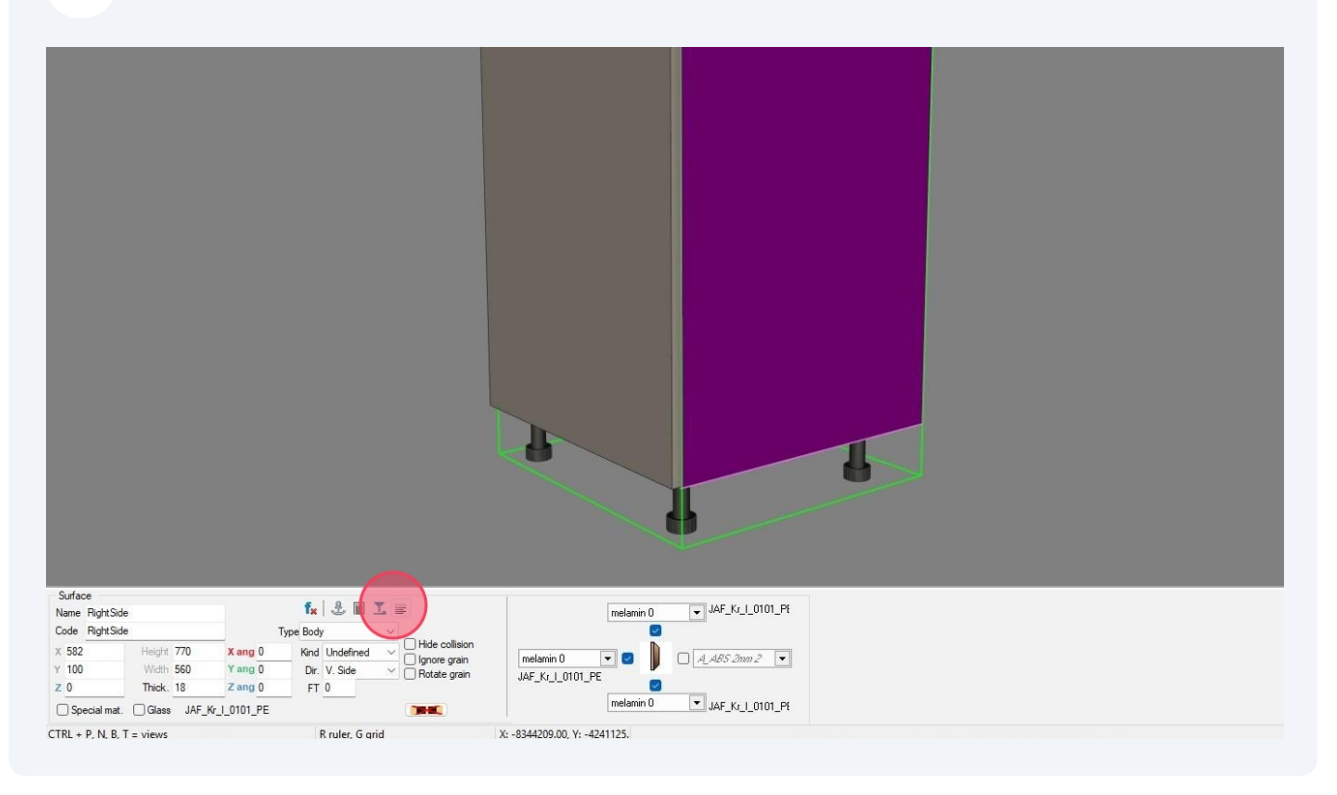

<text>

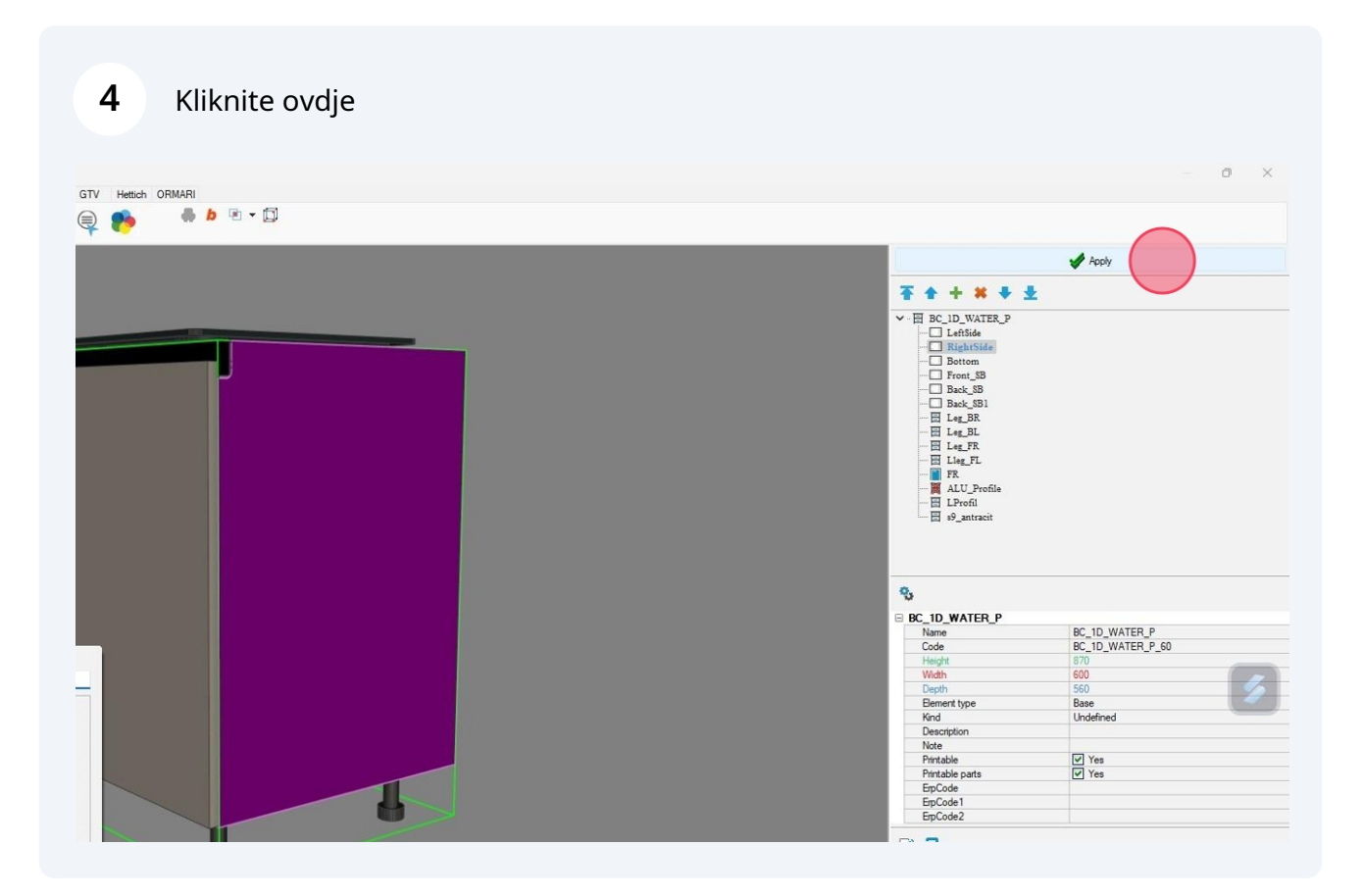

5 Kliknite na ikonu "Ispis"

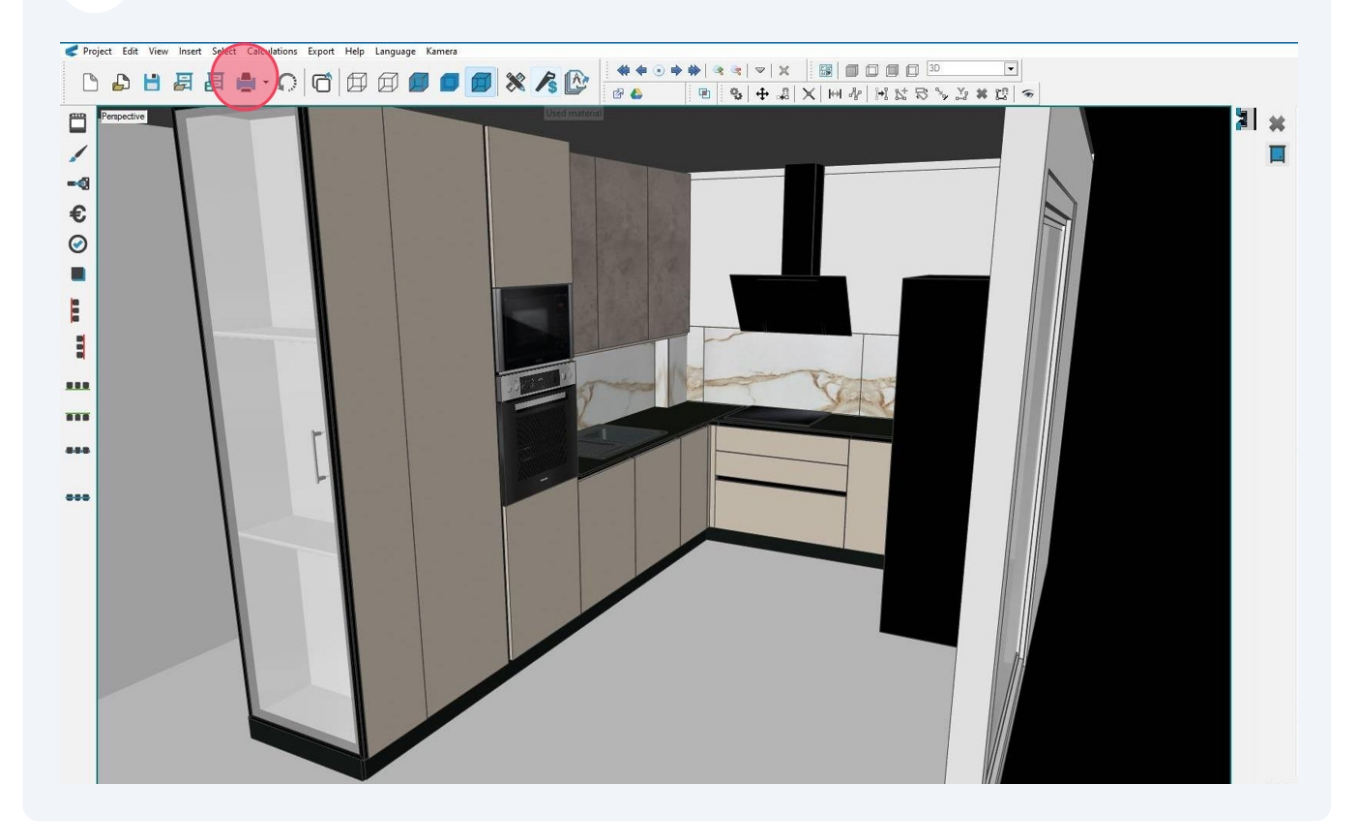

## **6** Iz popisa odaberite "JAF\_WEBCUT" predložak

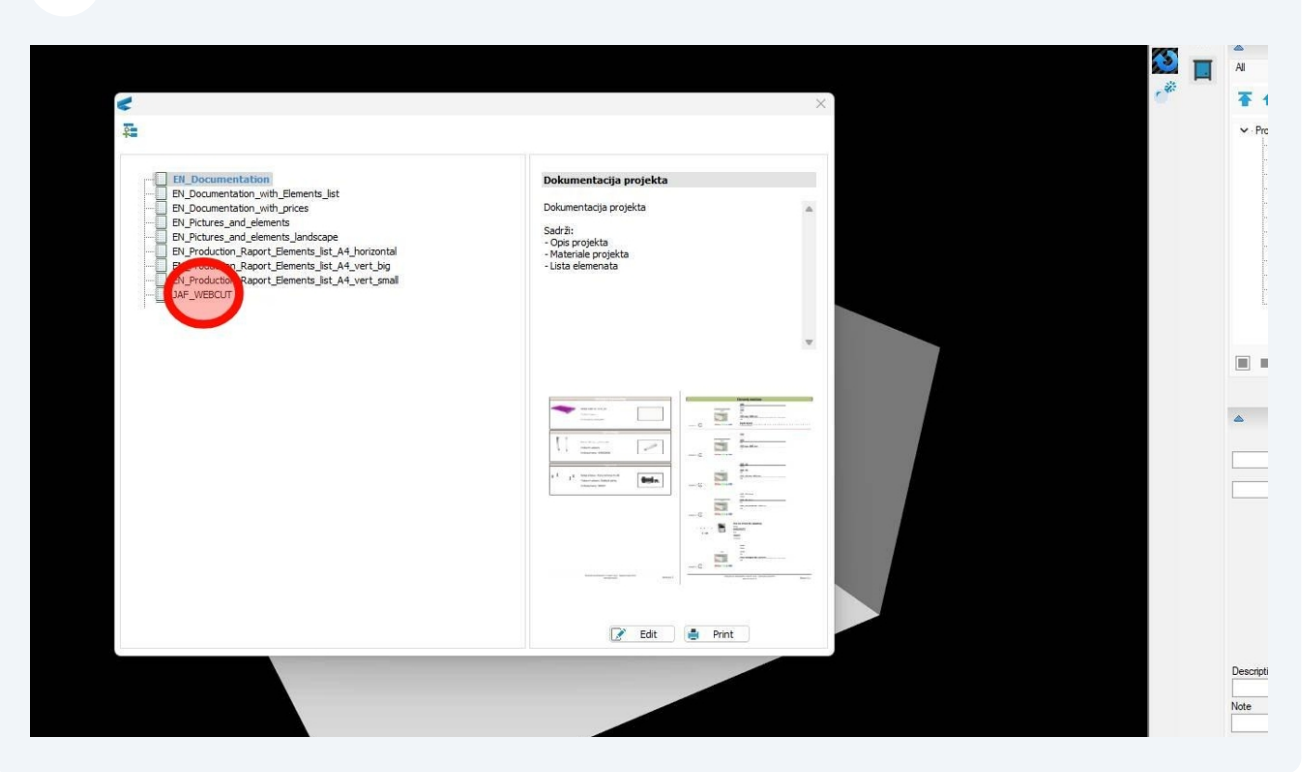

### 7 Kliknite "Print"

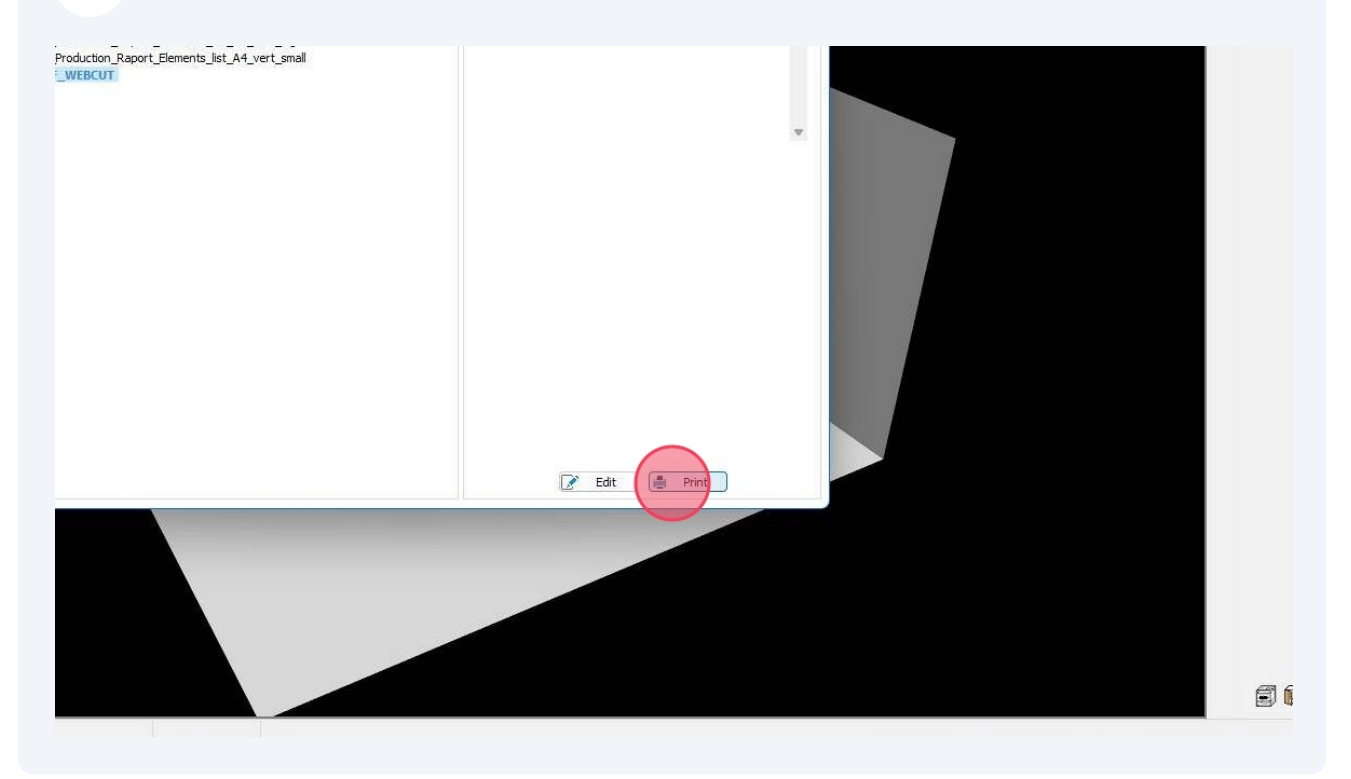

#### 4

8

9

U prikazu se nalaze svi korišteni materijali iz projekta uključujući podatke o šifri materijala, nazivu komada, količini, duljini, širini, orijentaciji goda, rubnoj traci, nazivu programa za bušenje za CNC stroju. Odaberite označenu ikonu za pregled mogućih izvoza u vanjski softver.

| 13878/0000 | BC_1D_P,B 1  | 770  | 584 | False   |
|------------|--------------|------|-----|---------|
| 13878/0000 | BC_1D_P,S 1  | 563  | 502 | False i |
| 13878/0000 | BC_1D_P,S 1  | 563  | 502 | False i |
| 13818/0164 | BC_1D_P,L 1  | 770  | 560 | False i |
| 13818/0164 | BC_1D_P,Ri 1 | 770  | 560 | False i |
| 13818/0164 | BC_1D_P,B 1  | 564  | 522 | False i |
| 13818/0164 | BC_1D_P,Fr 1 | 564  | 90  | False i |
| 13818/0164 | BC_1D_P,B 1  | 564  | 90  | False i |
| 13818/0244 | FR,Front 1   | 736  | 596 | False , |
| 13878/0000 | CC_1D_HID 1  | 2040 | 584 | False   |
| 13818/0164 | CC_1D_HID 1  | 2040 | 560 | False i |
| 13818/0164 | CC_1D_HID 1  | 2040 | 540 | False i |
| 13818/0164 | CC_1D_HID 1  | 564  | 522 | False I |
| 13818/0164 | CC_1D_HID 1  | 564  | 522 | False i |
| 13818/0244 | FR,Front 1   | 2040 | 600 | False 7 |
| 13821/0011 | Merivobox_ 5 | 184  | 513 | False   |
| 13821/0011 | Merivobox_ 5 | 513  | 474 | False   |
| 13878/0000 | CC_FRIDG 1   | 572  | 584 | False   |
| 13878/0000 | CC_FRIDG 1   | 563  | 502 | False 1 |
| 13818/0164 | CC FRIDG 1   | 2040 | 560 | False I |

\*\*Napomena: broj karaktera naziva elementa i naziva daske ne smije priječi 15

| I UU_MENVU J   | 403.00  | 474.VV  | 1 0100 |                     |            |            |          |          |               |   |   |
|----------------|---------|---------|--------|---------------------|------------|------------|----------|----------|---------------|---|---|
| Back/BC_C 1    | 769.50  | 1004.00 | False  |                     |            |            |          |          |               |   |   |
| LeftSide/BC 1  | 770.20  | 440.10  | False  | melamin(0           | melamin(0  | melamin(0) |          |          |               |   |   |
| RightSide/B 1  | 770.20  | 440.00  | False  |                     | melamin(0  | melamin(0) |          |          |               |   |   |
|                |         |         |        |                     |            |            |          |          |               |   |   |
|                |         |         |        |                     |            |            |          |          |               |   |   |
|                |         |         |        |                     |            |            |          |          |               |   |   |
|                |         |         |        |                     |            |            |          |          |               | 1 |   |
|                |         |         |        |                     |            |            |          |          |               |   |   |
| Bottom/BC_1    | 984.00  | 401.10  | False  | melamin(0           |            |            |          |          |               |   |   |
| Front_SB/B 1   | 984.00  | 90.20   | False  | melamin( 0 melamin( |            |            |          |          |               |   |   |
| Back SB/B 1    | 984.00  | 90.10   | False  | melamin( 0          |            |            |          |          |               |   |   |
| Shelf1/BC_ 1   | 983.00  | 382.10  | False  | melamin(0           |            |            |          |          |               |   |   |
| Shelf/BC_C 1   | 983.00  | 382.10  | False  | melamin(0           |            |            |          |          |               |   |   |
| Mask_fix/BC 1  | 769.70  | 540.20  | False  | melamin( 0 melamin( | melamin( 0 | melamin(0) |          |          |               |   |   |
| Mask_side/ 1   | 712.70  | 42.20   | False  | melamin( 0 melamin( | melamin(0  | melamin(0) |          |          |               |   |   |
| Front/FR0 1    | 734.70  | 415.20  | False  | ABS 1mm( ABS        | ABS 1mm(   | ABS 1mm( 1 |          |          |               |   |   |
| Front/FR_M 1   | 734.70  | 55.20   | False  | ABS 1mm( ABS        | ABS 1mm(   | ABS 1mm( 1 |          |          |               |   |   |
| Front/FR_M 1   | 734.70  | 37.20   | False  | ABS 1mm( ABS        | ABS 1mm(   | ABS 1mm( 1 |          |          |               |   |   |
| LeftSide/BC 1  | 770.20  | 560.10  | False  | melamin(0           | melamin(0  | melamin(0) |          |          |               |   |   |
| RightSide/B 1  | 770.20  | 560.10  | False  | melamin(0           | melamin( 0 | melamin(0) |          |          | Dodati izrez! |   |   |
| Bottom/BC_ 1   | 564.00  | 509.10  | False  | melamin(0           |            |            |          |          |               | 1 |   |
| Front_SB/B 1   | 70.10   | 564.00  | False  |                     | melamin(0  |            |          |          |               |   |   |
| Back_SB/B 1    | 70.20   | 564.00  | False  |                     | melamin( 0 | melamin(0) |          |          |               |   |   |
| Back_SB1/B 1   | 100.10  | 564.00  | False  |                     |            | melamin(0) |          |          |               |   | 1 |
| Front/FR 1     | 734.70  | 595.20  | False  | ABS 1mm( ABS        | ABS 1mm(   | ABS 1mm( 1 |          |          |               |   |   |
| Front/FR 1     | 734.20  | 594.20  | False  | ABS 1mm( ABS        | ABS 1mm(   | ABS 1mm( 1 |          |          |               |   |   |
| cijev1/Socke 1 | 5.00    | 5.00    | False  |                     |            |            |          |          |               |   | S |
| LeftSide/nap 1 | 382.00  | 378.00  | False  |                     |            |            | 12000008 | 12000008 |               |   |   |
| RightSide/na 1 | 382.00  | 378.00  | False  |                     |            |            | 11000009 | 11000009 |               |   |   |
| Floor/napa 1   | 404.00  | 174.00  | False  |                     |            |            |          |          |               |   |   |
| Floor1/napa 1  | 404.00  | 378.00  | False  |                     |            |            |          |          |               |   |   |
| Distance1/V 1  | 2400.00 | 30.00   | False  |                     |            |            |          |          |               |   |   |
| Distance2/V 1  | 2400.00 | 30.00   | False  |                     |            |            |          |          |               |   |   |
| Work_T1/W 1    | 2020.00 | 600.00  | False  |                     |            |            |          |          |               |   |   |
| Work_T1/W 1    | 2240.00 | 600.00  | False  |                     |            |            |          |          |               |   |   |
| Back/WC_1 1    | 1034.00 | 584.00  | False  |                     |            |            |          |          |               |   |   |
| LeftSide/WC 1  | 1050.20 | 320.10  | False  | melamin(0           | melamin( 0 | melamin(0) |          |          |               |   |   |
| Right Side/W 1 | 1050.20 | 320.10  | False  | melamin(0           | melamin( 0 | melamin(0) |          |          |               |   |   |
| Bottom/WC 1    | 564.00  | 292.10  | False  | melamin(0           |            |            |          |          |               |   |   |
| Shalf1 AMC 1   | 663 00  | 262 10  | Falco  | molamin/ 0          |            |            |          |          |               |   |   |

Dodana napomena je vidljiva u zadnjoj koloni

#### **10** Odaberite format datoteke .csv

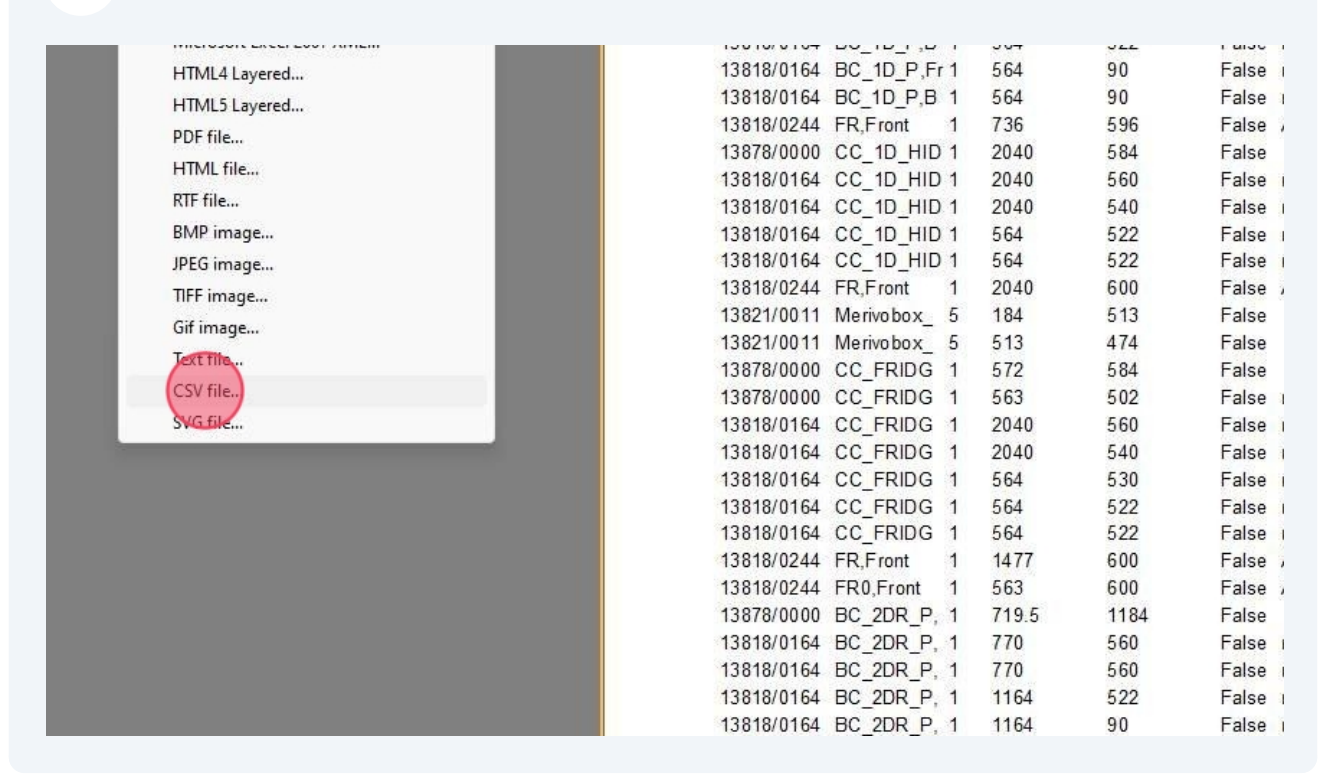

#### 11 Kliknite "OK" i spremite datoteku

| CHINODON_ S  | 197   | 0.10 | i contraction in the second second seco |
|--------------|-------|------|----------------------------------------------------------------------------------------------------|
| erivobox_ 5  | 513   | 474  | F Page range                                                                                                    |
| C_FRIDG 1    | 572   | 584  | F O All                                                                                                    |
| C_FRIDG 1    | 563   | 502  | F Ourrent page                                                                                                    |
| C_FRIDG 1    | 2040  | 560  | F                                                                                                    |
| C_FRIDG 1    | 2040  | 540  | F min(021000013/22000013                                                                                                    |
| C_FRIDG 1    | 564   | 530  | F separated by commas. For example, 1,3,5-12 11000014                                                                                                    |
| C_FRIDG 1    | 564   | 522  | F 11000015                                                                                                    |
| C_FRIDG 1    | 564   | 522  | F Export properties 11000016                                                                                                    |
| R,Front 1    | 1477  | 600  | F OEM codepage Separator ; 1mm( 11000017                                                                                                    |
| R0,Front 1   | 563   | 600  | F 1mm( 12000018                                                                                                    |
| C_2DR_P, 1   | 719.5 | 1184 | p 🗍 Open after export                                                                                                    |
| C_2DR_P, 1   | 770   | 560  | F min(0 1200019                                                                                                    |
| C 2DR P, 1   | 770   | 560  | R Cancel min(0 11000020                                                                                                    |
| C 2DR P, 1   | 1164  | 522  | False melamin( 0 11000021                                                                                                    |
| C 2DR P, 1   | 1164  | 90   | False melamin( 0 melamin( 11000022                                                                                                    |
| C 2DR P, 1   | 1164  | 90   | False melamin( 0 11000023                                                                                                    |
| erivobox 2   | 184   | 1113 | False melamin( 0                                                                                                    |
| erivobox_2   | 1113  | 474  | False                                                                                                    |
| onta ladic 1 | 351   | 1196 | False ABS 1mm( ABS ABS 1mm( ABS 1mm( 12000024                                                                                                    |
| onta ladic 1 | 351   | 1196 | False ABS 1mm( ABS ABS 1mm( ABS 1mm( 12000025                                                                                                    |
| C 1D WA 1    | 770   | 560  | False melamin(0 melamin(0 12000026                                                                                                    |
|              |       |      | 2010 1990 2010 1997 2010 1997 20                                                                                                    |
|              |       |      |                                                                                                    |
|              |       |      |                                                                                                    |